# Travaux pratiques - Test d'une carte réseau sans fil sous Windows

### Introduction

Au cours de ces travaux pratiques, vous allez contrôler l'état de votre connexion sans fil, rechercher les réseaux sans fil disponibles et tester la connectivité.

## Équipements recommandés

- Un ordinateur exécutant Windows
- Une carte réseau sans fil installée
- Une carte réseau Ethernet installée
- Un routeur sans fil
- Une connexion Internet

#### Étape 1 : Testez la boucle à l'aide d'une requête ping.

a. Débranchez le câble Ethernet de l'ordinateur.

Quels sont les noms des connexions sans fil disponibles ?

- b. Connectez la salle de classe au réseau sans fil. Demandez à l'instructeur de vous fournir le SSID et les informations de connexion si nécessaire.
- c. Ouvrez une fenêtre de commande.
- d. Envoyez la requête ping 127.0.0.1 pour tester la boucle.

| GS C:\Windows\system32\cmd.exe                                                                                                    | - • • |
|----------------------------------------------------------------------------------------------------|-------|
| Microsoft Windows [Version 6.1.7600]<br>Copyright (c) 2009 Microsoft Corporation. All rights reserve                                                                                                    | ed.   |
| C:\Users\John>ping 127.0.0.1                                                                                                    |       |
| Pinging 127.0.0.1 with 32 bytes of data:<br>Reply from 127.0.0.1: bytes=32 time<1ms TTL=128<br>Reply from 127.0.0.1: bytes=32 time<1ms TTL=128<br>Reply from 127.0.0.1: bytes=32 time<1ms TTL=128<br>Reply from 127.0.0.1: bytes=32 time<1ms TTL=128 |       |
| Ping statistics for 127.0.0.1:<br>Packets: Sent = 4, Received = 4, Lost = 0 (0% loss),<br>Approximate round trip times in milli-seconds:<br>Minimum = Oms, Maximum = Oms, Average = Oms                                                              |       |
| C:\Users\John>                                                                                                    |       |
|                                                                                                    |       |
|                                                                                                    |       |

Combien de réponses avez-vous reçues ?

Pourquoi effectuer ce test ?

#### Étape 2 : Testez la passerelle par défaut à l'aide d'une requête ping.

a. L'utilisation de la commande ipconfig.

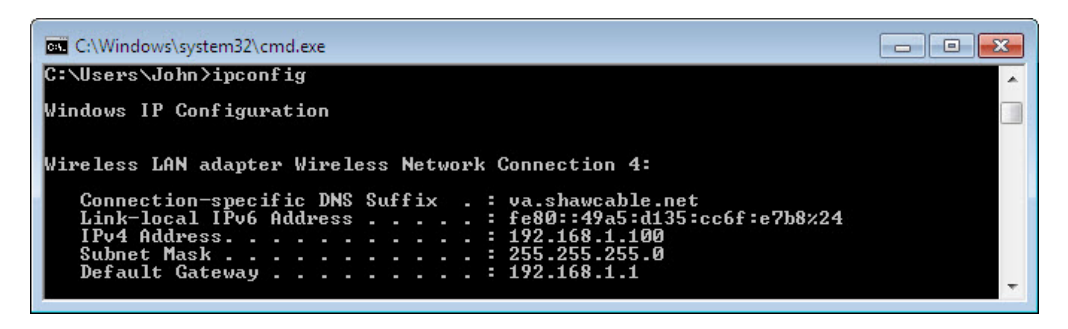

Quelle est l'adresse IP de la passerelle par défaut ?

b. Testez la **passerelle par défaut** à l'aide d'une requête ping. Une requête ping qui aboutit indique qu'une connexion existe entre l'ordinateur et la passerelle par défaut.

| C:\Windows\system32\cmd.exe                                                                                                    |   |
|----------------------------------------------------------------------------------------------------|---|
| C:\Users\John>ping 192.168.1.1                                                                                                    | ^ |
| Pinging 192.168.1.1 with 32 bytes of data:<br>Reply from 192.168.1.1: bytes=32 time=2ms TTL=64<br>Reply from 192.168.1.1: bytes=32 time<1ms TTL=64<br>Reply from 192.168.1.1: bytes=32 time≤1ms TTL=64<br>Reply from 192.168.1.1: bytes=32 time<1ms TTL=64 |   |
| Ping statistics for 192.168.1.1:<br>Packets: Sent = 4, Received = 4, Lost = 0 (0% loss),<br>Approximate round trip times in milli-seconds:<br>Minimum = 0ms, Maximum = 2ms, Average = 0ms                                                                  |   |
| C:\Users\John>                                                                                                    |   |
|                                                                                                    |   |
|                                                                                                    | * |

#### Étape 3 : Recherchez les ordinateurs sur le réseau.

a. Tapez **net view** afin de vérifier que vous voyez les autres ordinateurs sur le réseau. Cela indique l'absence de problème sur le réseau entre votre ordinateur et les autres du même réseau.

| Administrator: C:\Windows\system32\cmd.exe                         |   |
|--------------------------------------------------------------------|---|
| C:\Users\Administrator>net view<br>Server Name Remark              | Â |
| \\BRAXTON-PC<br>\\STUDENT01<br>The command completed successfully. |   |
| C:\Users\Administrator>                                            |   |
|                                                                    | - |

Répertoriez les noms d'ordinateurs qui s'affichent.

b. Utilisez la commande **tracert** avec le site Web de votre établissement ou le site Web Cisco Networking Academy. Exemple : tapez **tracert www.netacad.com**.

| Administrator: C:\Windows\system32\cmd.exe |                |                |                |                |               |                |                                                                                                    |
|--------------------------------------------|----------------|----------------|----------------|----------------|---------------|----------------|----------------------------------------------------------------------------------------------------|
| C:\>tracert www.netacad.com                |                |                |                |                |               |                |                                                                                                    |
| Tracin                                     | g ra           | oute           | to 1:          | ife            | ray-pro       | 0d-1           | 009279580.us-east-1.elb.amazonaws.com [107.21.30.                                                                                            |
| over a                                     | max            | cimur          | of 3           | 30             | hops:         |                |                                                                                                    |
| 1<br>2<br>3                                | 37<br>37<br>37 | NS<br>NS<br>NS | 36<br>36<br>36 | MS<br>MS<br>MS | 5<br>37<br>36 | MS<br>MS<br>MS | rcdn-dmzbb:-891.cisco.com [10.99.57.17]<br>rcdn-access-hub-tun10.cisco.com [10.88.208.1]<br>rcdn9-sdfd-access-gw1-gig3-2.cisco.com [10.101.9 |
| 4                                          | 37             | ns             | 37             | ms             | 36            | ns             | rcdn9-cd2-sbb-gw2-eth7-25.cisco.com [72.163.16.1                                                                                             |
| 541                                        | 37             | ms             | 37             | ms             | 38            | ms             | rcdn9-cd1-corp-gw1-ten0-1-0.cisco.com [72.163.16                                                                                             |
| . 54.1                                     | 37             | ns             | 37             | ms             | 38            | ms             | rcdn9-cd1-dmzbb-gw1-vla???.cisco.com [?2.163.0.?                                                                                             |
| <b>?</b> 7                                 | 37             | ns             | 38             | ms             | 38            | пs             | rcdn9-cd1-isp-gw1-ten0-0-0.cisco.com [?2.163.0.6                                                                                             |
| 8                                          | 38             | ns             | 38             | ms             | 37            | <b>m</b> s     | rcdn9-sdfc-isp-ssw2-ten1-1.cisco.com [72.163.0.8                                                                                             |
| °,9                                        | 40             | ns             | 37             | ms             | 38            | ms             | rcdn9-sdfa-isp-ssw1-vla851.cisco.com [72.163.0.9                                                                                             |
| 10                                         | 38             | ns             | 36             | ms             | 38            | ms             | rcdn9-cd1-isp-gw1-ten0-1-0.cisco.com [72.163.0.8                                                                                             |
| 11                                         | 38             | ns             | 39             | ms             | 39            | ms             | xe-10-0-3.edge9.Dallas1.Level3.net [4.30.74.45]                                                                                              |
| 12<br>13                                   | 48<br>38       | ns<br>ns       | 48<br>38       | ms<br>ms       | 49<br>38      | ns<br>ns       | vlan60.csw1.Dallas1.Level3.net [4.69.145.62]<br>ae-63-63.ebr3.Dallas1.Level3.net [4.69.151.134]                                              |
| 14<br>15                                   | 57<br>71       | ns<br>ns       | 58<br>71       | MS<br>MS       | 58<br>71      | MS<br>MS       | ae-7-7.ebr3.Atlanta2.Level3.net [4.69.134.22]<br>ae-2-2.ebr1.Washington1.Level3.net [4.69.132.86]                                            |
| 16                                         | 72             | ns             | 85             | ms             | 77            | ns             | ae-91-91.csw4.Washington1.Level3.net [4.69.134.1                                                                                             |
| 17                                         | 166            | ns             | 150            | ms             | 71            | ms             | ae-4-90.edge2.Washington1.Level3.net [4.69.149.2                                                                                             |
| 18                                         | 164            | ns             | 75             | ms             | 140           | ns             | AMAZON.COM.edge2.Washington1.Level3.net [4.79.22                                                                                             |

Quelle adresse IP a été renvoyée ?

Combien de périphériques (sauts) s'affichent ?

Pourquoi effectuer ce test ?

c. Utilisez la commande **nslookup** avec l'adresse IP que vous avez trouvée. Tapez **nslookup 72.163.6.233**.

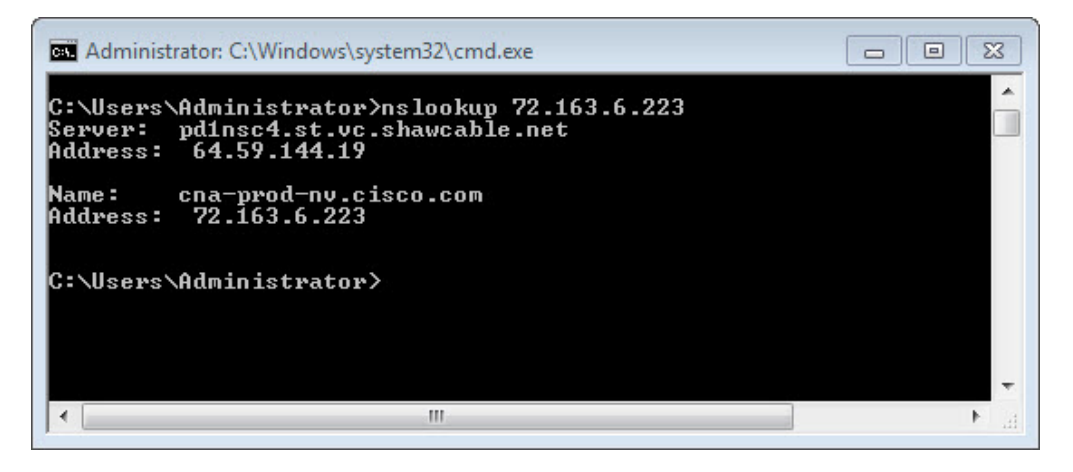

Quel nom a été renvoyé ?

Pourquoi effectuer ce test ?

#### Étape 4 : Testez la connexion Internet.

- a. Ouvrez un navigateur Web.
- b. Tapez www.cisco.com dans le champ Adresse et appuyez sur Entrée.

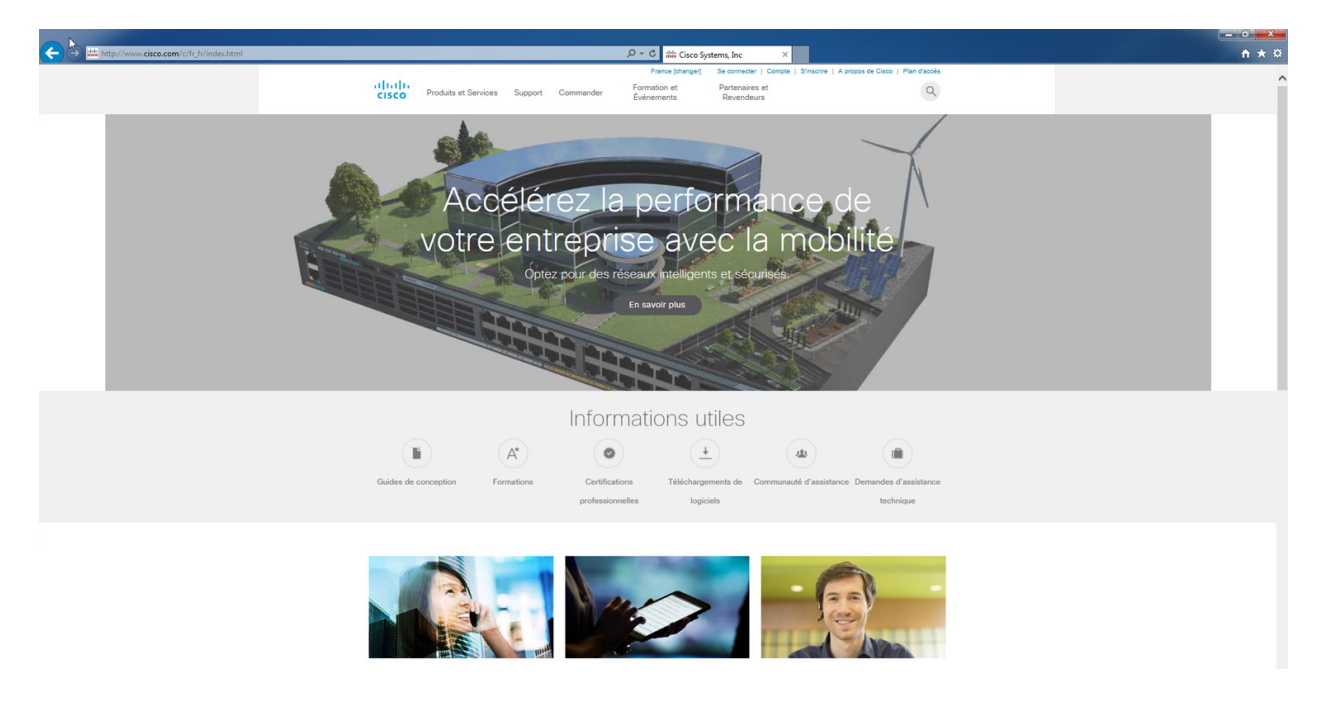

c. Cliquez sur Panneau de configuration > Centre Réseau et partage >Modifier les paramètres de la carte.

**Remarque** : sous Windows Vista, cliquez sur **Panneau de configuration > Centre Réseau et partage** >Gérer les connexions réseau.

d. Cliquez avec le bouton droit sur l'icône Connexion réseau sans fil > Statut.

| 🔾 🗸 🗣 🔛 « Rés                                                                              | eau et Internet 🕨 Connexions réseau 🕨                                                                                                 | • • Rechercher P        |  |  |  |  |
|--------------------------------------------------------------------------------------------|----------------------------------------------------------------------------------------------------|-------------------------|--|--|--|--|
| Organiser 👻 Co                                                                             | nnexion »                                                                                                    | ₩ <b>-</b> ▼ <b>- 0</b> |  |  |  |  |
| Connexion au réseau local<br>Câble réseau non connecté<br>Connexion réseau Intel(R) PRO/10 |                                                                                                    |                         |  |  |  |  |
| Connexion                                                                                  | réseau sans fil                                                                                                    |                         |  |  |  |  |
| Cisco?<br>TP-LII @                                                                         | Désactiver<br>Connecter / Déconnecter<br>Statut<br>Diagnostiquer<br>Connexions de pont<br>Créer un raccourci<br>Supprimer<br>Renommer |                         |  |  |  |  |
|                                                                                            | Propriétés                                                                                                    |                         |  |  |  |  |
|                                                                                            |                                                                                                    |                         |  |  |  |  |

La fenêtre État de Wi-Fi s'affiche.

| ഫ്പി État de Connexion réseau sans | fil 🔀                |
|------------------------------------|----------------------|
| Général                            |                      |
| Connexion                          |                      |
| Connectivité IPv4 :                | Internet             |
| Connectivité IPv6 :                | Pas d'accès Internet |
| État du média :                    | Activé               |
| SSID :                             | Cisco2               |
| Durée :                            | 00:15:15             |
| Vitesse :                          | 54,0 Mbits/s         |
| Qualité du signal :                | litee                |
| Détails Propriété                  | és sans fil          |
| Activité                           |                      |
| Envoyés                            | Reçus                |
| Octets : 228                       | 3   942              |
| Propriétés 🔞 Désactiver            | Diagnostiquer        |
|                                    | Fermer               |

Quel est l'état du média ?

Quelle est la qualité du signal ?

e. Cliquez sur Fermer.

# **Remarques générales**

- 1. Quelles informations indiquent une réponse positive de la passerelle par défaut lorsque l'ordinateur n'a pas de connexion Internet ?
- 2. Si vous recevez une réponse positive de la passerelle par défaut, mais que vous n'avez pas d'accès Internet, quel est le problème ?